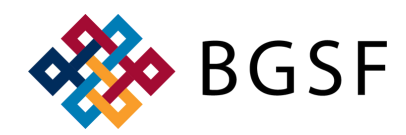

# **ACCESSING DAYFORCE FOR EXTERNAL EMPLOYEES**

#### **OPTION 1: BGSF CANDIDATE DASHBOARD** https://jobs.bgsf.com/JobSearch

Step 1: Click 'Sign In' on the right hand side of the screen

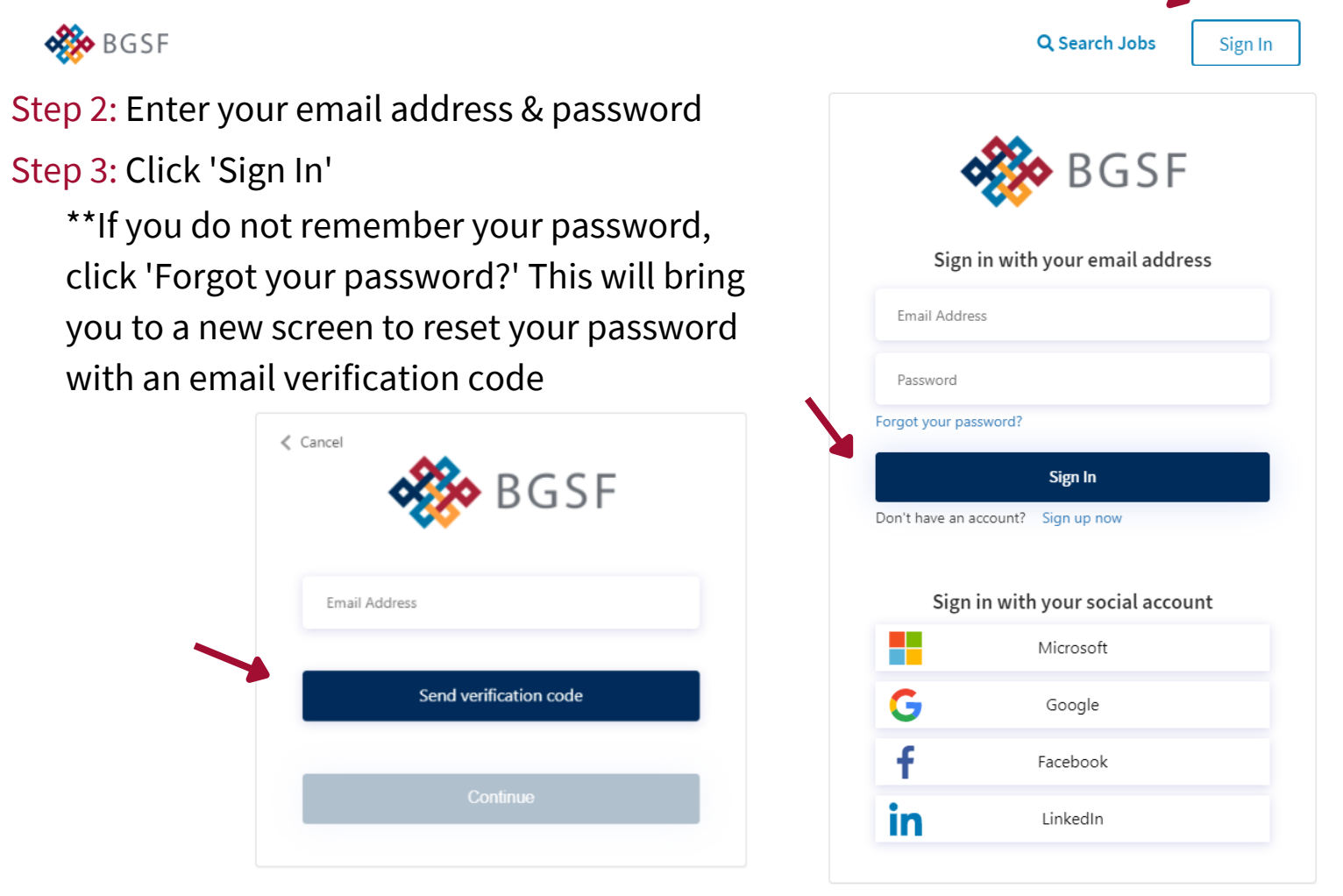

Step 4: Once logged on, click 'My Dashboard' on the right hand side of the screen

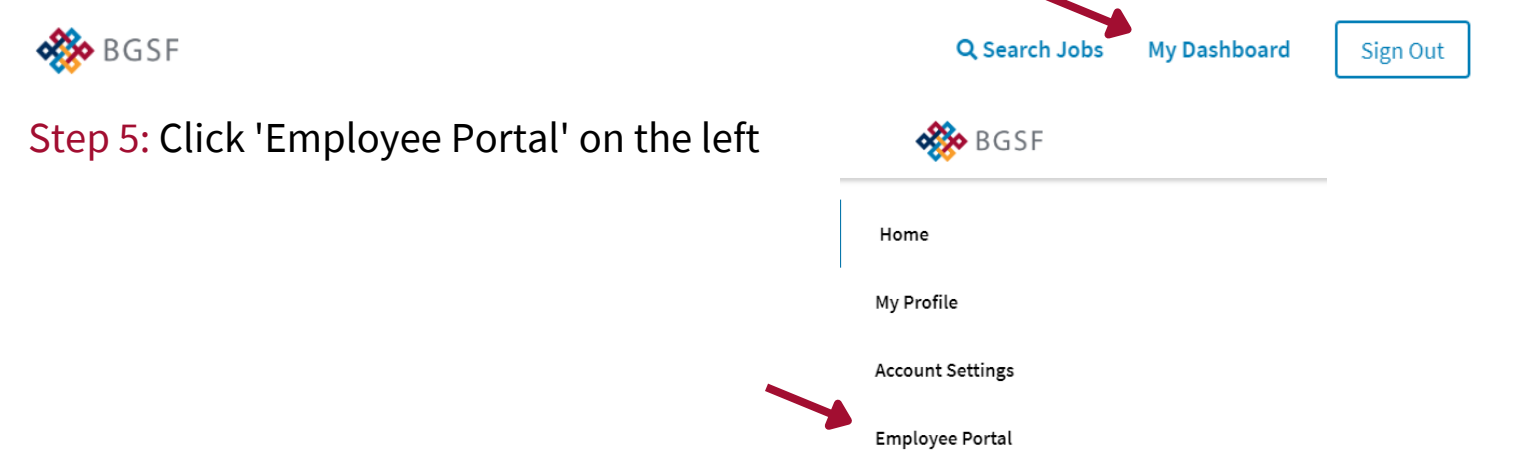

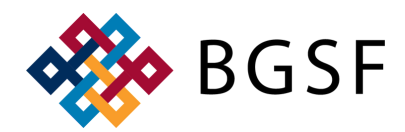

### **ACCESSING DAYFORCE FOR EXTERNAL EMPLOYEES**

### **OPTION 1: BGSF CANDIDATE DASHBOARD**

Step 6: Click 'Click to View Paystub'

| 🌺 BGSF           |                                |
|------------------|--------------------------------|
| Home             |                                |
| My Profile       | Employee Portal                |
| Account Settings | Submit Time                    |
| Employee Portal  | Click to Submit Time           |
|                  | Submit Expenses                |
|                  | Click to Submit Expenses       |
|                  | View Paystub                   |
|                  | Click to View Paystub          |
|                  | Download Local Employment Laws |

### Step 7: You will be automatically redirected to Dayforce

| # 🚸 BC | SSF                                          |                        | Ноте                  |                    |
|--------|----------------------------------------------|------------------------|-----------------------|--------------------|
|        | Barnette, Gris<br>Smart Hire - Lear<br>Poste | ell<br>sing Consultant |                       |                    |
|        | Earrings                                     | <b>(2)</b>             |                       |                    |
|        |                                              |                        |                       | O Eda              |
|        |                                              |                        | Earnings Bookmarks    |                    |
|        | Earnings                                     |                        | Mew.                  | Earning Statements |
|        |                                              |                        | No Earnings Available |                    |

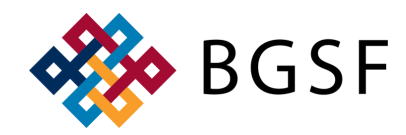

# ACCESSING DAYFORCE FOR EXTERNAL EMPLOYEES

#### **OPTION 2: DIRECT LINK TO DAYFORCE** https://sso.dayforcehcm.com/BGSF

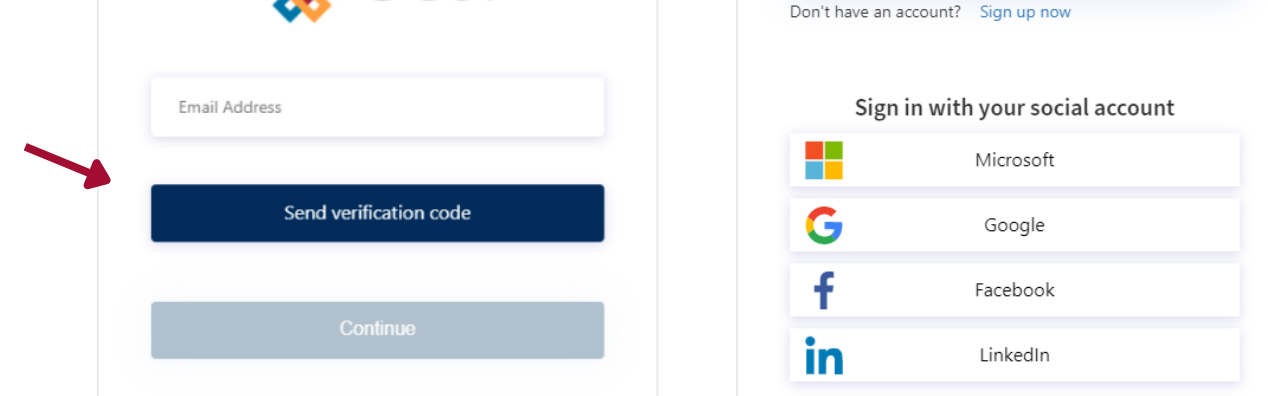

Step 3: Once successfully logged in, you will be redirected to Dayforce

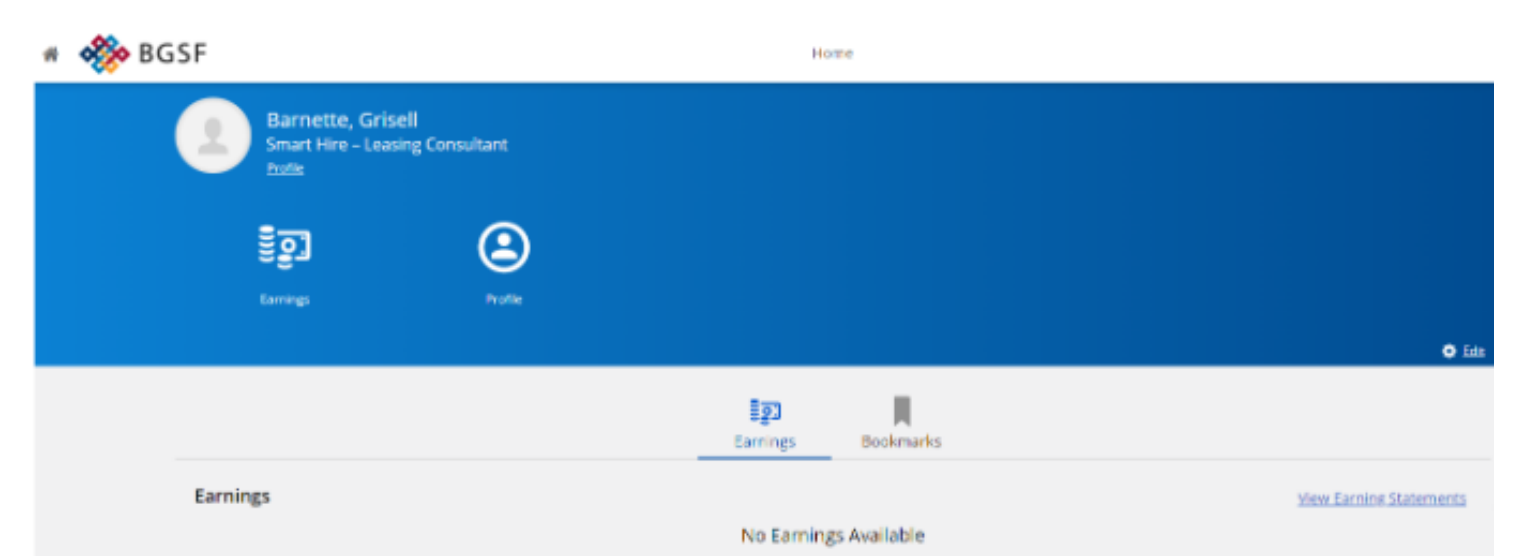